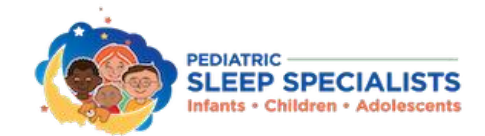

Hello,

Below are the instructions for creating the patient portal account. If you have any questions, please call us at 719-638-1122 or 970-527-1122.

- Go to the link provided in your other email to create the account or use the one provided here https://18767.portal.athenahealth.com/
- From the main screen, you will click on the don't have an account.

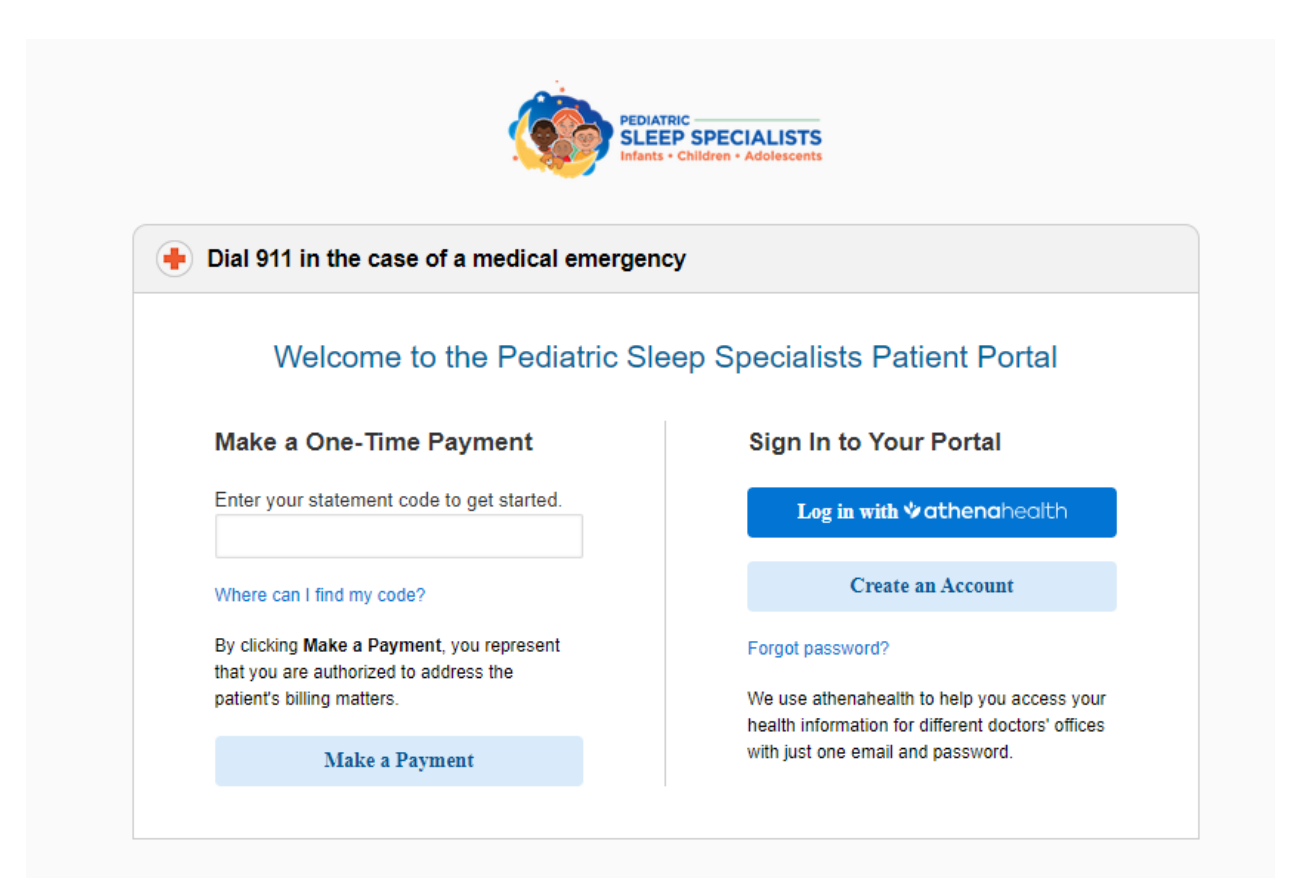

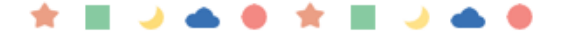

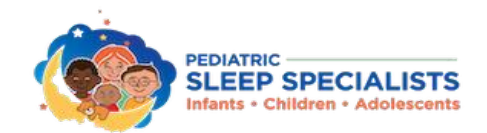

 Once there fill out all the information required (make sure to select the Patient's family member for the account) then click continue

| Jieale Account                      |                                            |                            | 000 password |
|-------------------------------------|--------------------------------------------|----------------------------|--------------|
| Vho will use this account? *        |                                            |                            |              |
| ○ Patient                           | member                                     |                            |              |
| Patient Information                 |                                            |                            |              |
| .egal first name * Legal            | last name *                                |                            |              |
|                                     |                                            |                            |              |
| First name used                     |                                            |                            |              |
|                                     |                                            |                            |              |
| Date of birth *                     | Legal sex *                                |                            |              |
| Month Y Day Y                       | Male O Femal                               | е                          |              |
| Gender identity                     | ai -                                       |                            |              |
| Select                              | ~                                          |                            |              |
| - Select -                          |                                            |                            |              |
|                                     |                                            |                            |              |
|                                     |                                            |                            |              |
| Phone * Is this a i                 | mobile phone? *                            |                            |              |
| ( ) - O Yes                         | No                                         |                            |              |
|                                     |                                            |                            |              |
|                                     |                                            |                            |              |
| Sign up for e-State                 | ements (Recommended)                       |                            |              |
| We encourage pa                     | atients to get statements by e             | mail. Paperless            |              |
| statements are c                    | onvenient, secure, and better              | for the environment        |              |
| By checking the box below, you co   | onsent and agree to receive electronic     | notices                    |              |
| and disclosures as described in th  | e <u>eCommunications Disclosure Agreer</u> | <u>ment</u> .              |              |
| Receive e-Statements                |                                            |                            |              |
|                                     |                                            |                            |              |
|                                     |                                            |                            |              |
| ICK The checkbox below to prevent u | inauthorized access                        |                            |              |
| I'm not a robot                     | 2                                          |                            |              |
|                                     | reCAPTCHA<br>Privacy - Terms               |                            |              |
| clicking Continue you are verifying | g that you have consent to view the ab     | ove patient's information. |              |
|                                     |                                            |                            |              |
|                                     |                                            |                            |              |
| Continue                            |                                            |                            |              |

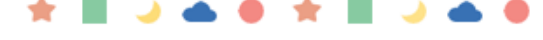

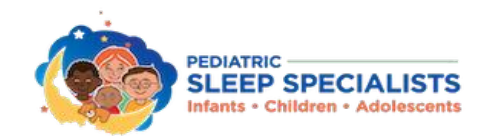

 Verify your identity by following the prompts to either have a call or text message sent, type in whatever information is provided

|                                        |                                                                | <u>Return to Sign In</u> |
|----------------------------------------|----------------------------------------------------------------|--------------------------|
| Create Account                         | 1 Enter information 2 Verify identity                          | Set password             |
| To help us protect your health informa | ation, please verify your identity using a temporary passcode. |                          |
| How would you like us to send your to  | emporary passcode?                                             |                          |
| ○ Text (xxx) xxx-1122                  |                                                                |                          |

Once confirmed set a password

|                                                                               | Return to Sign In                                                 |
|-------------------------------------------------------------------------------|-------------------------------------------------------------------|
| Create Account                                                                | Enter information 2 Verify identity 3 Set password                |
| Please create a password for your account.<br>Password •                      | Vaux pageword must include:                                       |
| Confirm password *                                                            | o Between 8 and 20 characters     o At least one uppercase letter |
|                                                                               | At least one lowercase letter     At least one number or symbol   |
| <ul> <li>Remember this computer to save time resetti<br/>password.</li> </ul> | ng your                                                           |
| I have read and accepted the <u>Terms and Con</u><br><u>Privacy Policy</u>    | <u>ditions</u> and                                                |
| Back Continue                                                                 |                                                                   |
|                                                                               |                                                                   |

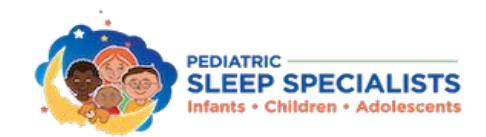

 Once finished the portal will open – Follow the below steps and complete the patient paperwork.

| FEATRE               |                                                            |                         | 🗐 Messages 🖉 🗸       |
|----------------------|------------------------------------------------------------|-------------------------|----------------------|
| Home                 | <b>Good morning</b> ,                                      |                         |                      |
| 🛱 Billing & Payments | Appointments                                               |                         |                      |
| 𝒝 My Health          | Heed to schedule a new appointment?                        |                         | Schedule Now         |
| 🛕 Test Results       |                                                            |                         |                      |
|                      | Messages                                                   |                         |                      |
|                      | Have a question for your provider?                         |                         |                      |
|                      | Call 911 if you are experiencing a medical emergency.      |                         |                      |
|                      | Provider                                                   | Office location         |                      |
|                      | - Choose a recipient - V                                   | - Choose a location - V |                      |
|                      | Subject                                                    |                         |                      |
|                      | - Choose a subject - V                                     |                         |                      |
|                      | Message                                                    |                         |                      |
|                      | Enter your message here. A member of our staff will reply. |                         |                      |
|                      |                                                            |                         |                      |
| *                    | -<br>Attach a document or a photo Optional                 |                         | 1000 characters left |

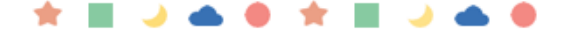

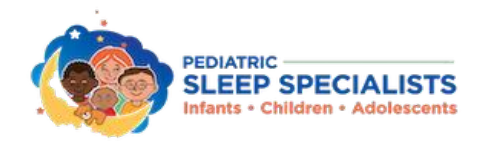

### **Accessing the Patient Portal - Completing the Consent Forms**

Below are the instructions for accessing the Patient Portal from a Computer to complete the New Patient Paperwork.

**Step 1** - Start by clicking the link below.

Patient Portal (athenahealth.com)

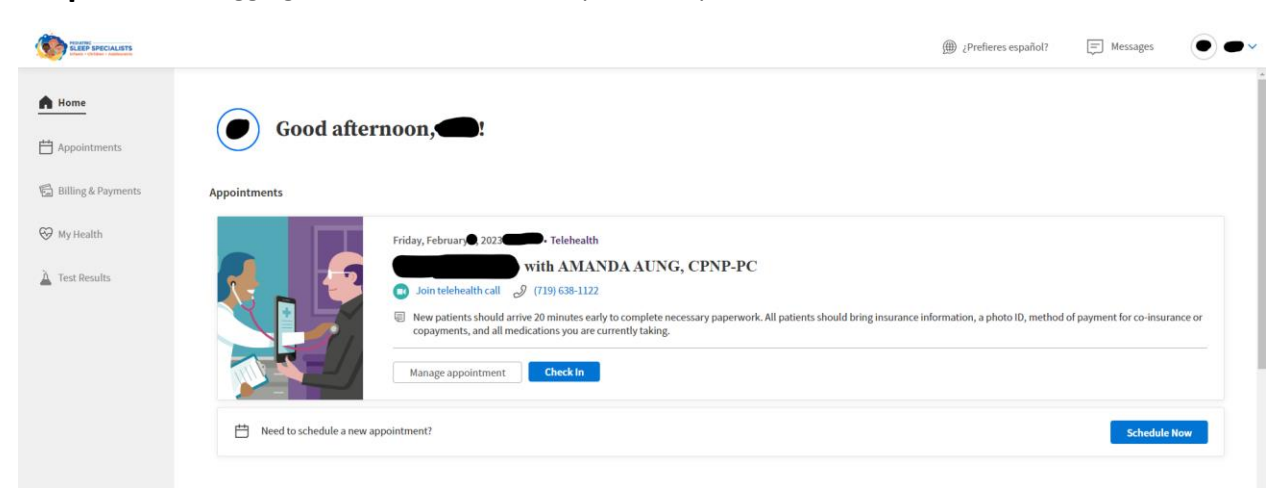

**Step 2** – After logging in, follow the below steps to complete the consent forms.

Once on the portal, click on "My Health."

|                      |                    | ∰ ¿Prefieres español? | Messages | • |
|----------------------|--------------------|-----------------------|----------|---|
| Home                 | AT Good afternoon, |                       |          |   |
| 🛱 Billing & Payments | Appointments       |                       |          |   |
| 🚱 My Health          |                    |                       |          |   |
| A Test Results       |                    |                       |          |   |
|                      | Messages           |                       |          |   |

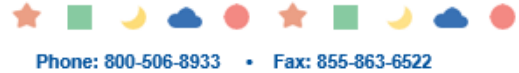

pediatricsleepspecialists.com

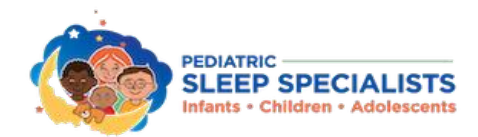

#### Step 2 – Continued

Click on the tab labeled "Medical Forms."

|                    |                                                                                                    | ∰ ¿Prefieres español?        | E Messages         |
|--------------------|----------------------------------------------------------------------------------------------------|------------------------------|--------------------|
| Home               | My Health Medical History Health Records Tobacco History Medical Formed                                           | Learning Materials Referrals |                    |
| 💾 Appointments     | Your health information is shown below:<br>Warning: Do not download this file if you are using a public computer. |                              |                    |
| Billing & Payments | D Adobe Acrobat is required to view downloaded documents. Download Adobe Reader for free                          |                              |                    |
| 😵 My Health        | Questions for your provider?<br>Don't see a recent patient care summary?                                          |                              | Send a Message     |
| Lest Results       | Select                                                                                                    |                              | 🔿 Download 🚔 Print |
|                    |                                                                                                    |                              |                    |
|                    |                                                                                                    |                              |                    |
|                    |                                                                                                    |                              |                    |
|                    |                                                                                                    |                              |                    |
|                    |                                                                                                    |                              |                    |
|                    |                                                                                                    |                              |                    |

#### Click on "Notice of Privacy Procedures and Consent Forms."

|                       |                                                                                                    | ¿Prefieres español?        | Messages | • |
|-----------------------|----------------------------------------------------------------------------------------------------|----------------------------|----------|---|
| Home                  | My Health Care Summaries Medications Medical History Health Records Tobacco History Medical Forms Le                                                                                             | arning Materials Referrals |          |   |
| Appointments          | Online Forms, if available, allow you to complete and submit forms to your practice online.<br>Printable Forms are available to download and complete either by hand or by electronic signature. |                            |          |   |
| Pilling & Daymonte    | Printable Forms                                                                                                    |                            |          |   |
| En Ditting & Payments | Adobe Reader version 10.1.2 or later is required to view printable forms. There is a known problem with version 10.1.1.<br>Download Adobe Reader for free                                        |                            |          |   |
| 👽 My Health           | Ecwarth Sleepiness Scale—Children                                                                                                    |                            |          |   |
|                       | Reliance of Privacy Practices and Consent Forms                                                                                                    |                            |          |   |
| A Test Results        | Policy and Procedures                                                                                                    |                            |          |   |
|                       | Siteep Study Duration                                                                                                    |                            |          |   |
|                       | Sieeo Study Preparation                                                                                                    |                            |          |   |
|                       | To update your patient registration, go to My.Profile / Contact                                                                                                    |                            |          |   |
|                       |                                                                                                    |                            |          |   |
|                       |                                                                                                    |                            |          |   |

It will then take one electronic signature to sign for all forms. Fill in the items as highlighted below.

| SLEEP SPECIALISTS    | ∰ ¿Prefieres español? Ę <sup>9</sup> Messages ● ♥ ♥                                                                                                    |
|----------------------|----------------------------------------------------------------------------------------------------|
| A Home               | My Health Care Summaries Medications Medical History Health Records Tobacco History Medical Forms Learning Materials Referrals                                                              |
| Appointments         | Click hare to review your document so that you may sign it.                                                                                                    |
| 🛱 Billing & Payments | L have read and understand the terms in the above document and agree to the <u>eCommunications disclosure agreement</u>                                                                     |
| Stealth              | Name: Deter 01/26/2023                                                                                                    |
| 🛕 Test Results       | reasons if patient is unable to sign:                                                                                                    |
|                      | Submit Cancol                                                                                                    |
|                      |                                                                                                    |
|                      |                                                                                                    |
|                      |                                                                                                    |
|                      |                                                                                                    |
|                      |                                                                                                    |
|                      | $\star \blacksquare \mathrel{\scriptstyle \supset} \spadesuit \textcircled{\scriptstyle \bullet} \blacksquare \mathrel{\scriptstyle \supset} \spadesuit \textcircled{\scriptstyle \bullet}$ |
|                      | Phone: 800-506-8933 • Fax: 855-863-6522<br>pediatricsleepspecialists.com                                                                                                    |

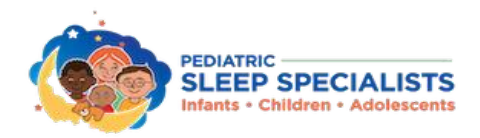

**Step 3** – Checking in for your appointment. *This will only be available up to 7 business days before your scheduled appointment.* 

Go back to the home screen.

*Click* "Check-in" *for your appointment.* 

|                      | ⊕ ¿Prefieres español?                                                                                                    |
|----------------------|----------------------------------------------------------------------------------------------------|
| Home<br>Appointments | Good afternoon,                                                                                                    |
| Billing & Payments   | Appointments                                                                                                    |
|                      | Friday, February 2022       Telehealth         With AMANDA AUNG, CPNP-PC       With AMANDA AUNG, CPNP-PC         Image: Solution of the solution arrive 20 minutes early to complete necessary paperwork. All patients should bring insurance information, a photo ID, method of payment for co-insurance or copayments, and all medications you are currently taking.         Image: appointment       Check In         Image: Appointment       Check In |

**Step 4** – Fill out and update patient history.

The next screen will allow you to update information. Click "Update" on all sections to complete.

| Pediatric Sleep Specialists                                                                                                    |                                             |                                   |          | Exit  |
|----------------------------------------------------------------------------------------------------|---------------------------------------------|-----------------------------------|----------|-------|
| 1 of 2 Patient Information                                                                                                    |                                             |                                   | ۲        | Españ |
| le Ada's information still correct?                                                                                                    |                                             |                                   |          |       |
| IS Add S Information Still Correct?                                                                                                    |                                             |                                   |          |       |
| Click on the information you want to edit below.                                                                                                    |                                             |                                   |          |       |
| Lond News                                                                                                    |                                             |                                   |          |       |
| Ada Test                                                                                                    |                                             |                                   |          |       |
| First name used:                                                                                                    |                                             |                                   |          |       |
| Update                                                                                                    |                                             |                                   |          |       |
| Home phone:                                                                                                    |                                             |                                   |          |       |
|                                                                                                    |                                             |                                   |          |       |
| Mobile phone:                                                                                                    |                                             |                                   |          |       |
| Update                                                                                                    |                                             |                                   |          |       |
| Email address:                                                                                                    |                                             |                                   |          |       |
| Update                                                                                                    |                                             |                                   |          |       |
| Address:<br>1224 Candidard May                                                                                                    |                                             |                                   |          |       |
| Colorado Springs, CO. 80923                                                                                                    |                                             |                                   |          |       |
| Marital Status:                                                                                                    |                                             |                                   |          |       |
| Single                                                                                                    |                                             |                                   |          |       |
| Go Paperless Sinup for e-Statements (Recommended) We encourage patients to get statements by email Paperless statements are convertient, secure, and better for the environment. Receive e-Statements |                                             |                                   |          |       |
|                                                                                                    |                                             |                                   |          |       |
| Ada's Saved Pharmacies                                                                                                    |                                             |                                   |          |       |
| Add up to 5 pharmacies to save with AMANDA AUNG, CPNP-PC's office. If you add multiple, select                                                                                                    | t one as your primary pharmacy.             |                                   |          |       |
| Add Pharmacy                                                                                                    |                                             |                                   | Continue |       |
|                                                                                                    |                                             |                                   |          |       |
| 1                                                                                                    | k 🔳 🌙 📥 🔴                                   | * 🔳 🤳 📥                           | •        |       |
|                                                                                                    | Phone: 800-506-8933 •<br>pediatricsleepsper | Fax: 855-863-6522<br>cialists.com |          |       |

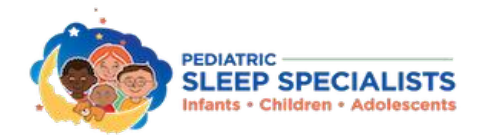

#### Step 4 – Continued

Fill out the allergies/medications, Medical History, and Social History sections then click save.

| Pediatric Sleep Specialists                                                                                                    | Exit              |
|----------------------------------------------------------------------------------------------------|-------------------|
| 2 of 2 Health History Form                                                                                                    | Españo            |
| Has Ada's health changed since last visiting our office?<br>Updates you make will not be seen by AMANDA AUNG, CPNP-PC until the time of your appointment.<br>Please answer these questions from Ada's perspective. |                   |
| Medications     Medicate review                                                                                                    | No Changes Update |
| Current Medications                                                                                                    |                   |
| Ada does not have any current medications.<br>Select Update to add medications.                                                                                                    |                   |
| Medical History<br>Needs review                                                                                                    | No Changes Update |
| Conditions                                                                                                    |                   |
| Ada does not have any documented conditions.<br>Select Update to add conditions.                                                                                                    |                   |
| Social History<br>Recods review                                                                                                    | No Changes Update |
| You do not have any existing information.<br>Select Update to add answer questions.                                                                                                    |                   |
| Back                                                                                                    | Complete          |
|                                                                                                    |                   |

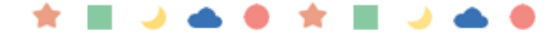

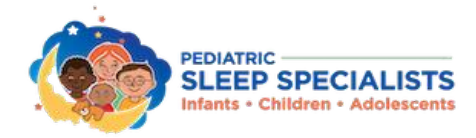

#### Step 4 – Continued

Once saved and the page below loads, return to the home screen.

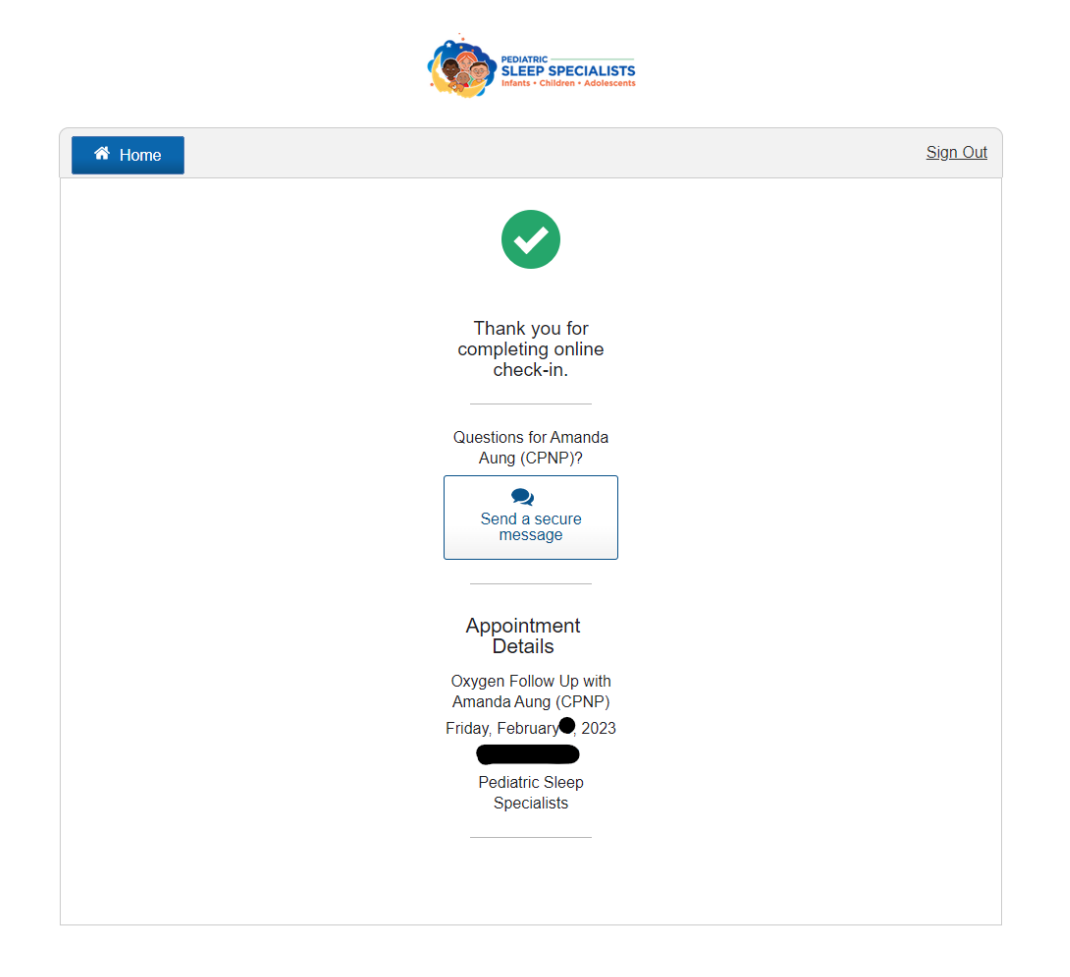

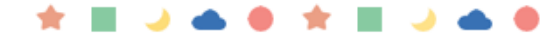

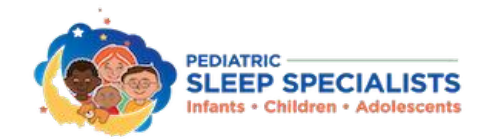

# Accessing the Patient Portal - Completing the Consent Forms from a Smartphone

Below are the instructions for accessing the Patient Portal from a Smartphone to complete the New Patient Paperwork.

#### **Step 1** - Start by clicking the link below.

Patient Portal (athenahealth.com)

**Step 2** – Scroll to the bottom of the page and select the Full Site Button to complete the paperwork otherwise you will not have access to the consent forms. Then follow steps 3 through 5 from the above instructions. *If just checking in for an appointment, move to the next step.* 

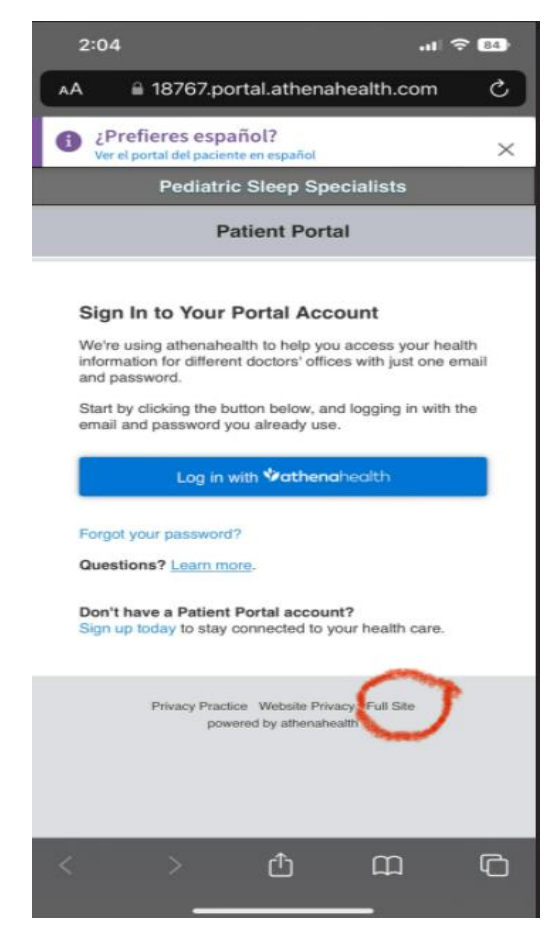

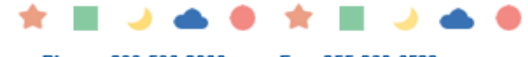

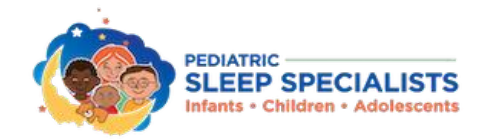

**Step 3** – After logging in, follow the below steps to complete the consent forms.

|                      | ) Prefieres español? (E) Messages                                                                                                    |
|----------------------|----------------------------------------------------------------------------------------------------|
| Appointments         | Good afternoon,                                                                                                    |
| 🛱 Billing & Payments | Appointments                                                                                                    |
| ⊗ My Health          | Friday, February 2023 Telehealth<br>With AMANDA AUNG, CPNP-PC<br>O Join telehealth call @ (19) 63-1122<br>Manage appointment @ (new patients should arrive 20 minutes area up to complete necessary paperwork. All patients should bring insurance information, a photo ID, method of payment for co-insurance or<br>copayments, and all medications you are currently taking.<br>Manage appointment Check In |
|                      | Need to schedule a new appointment?                                                                                                    |

Once on the portal, click on "My Health."

| SLEEP SPECIALISTS    |                    | ¿Prefieres español? | Messages | • |
|----------------------|--------------------|---------------------|----------|---|
| Home                 | AT Good afternoon, |                     |          |   |
| 🛱 Billing & Payments | Appointments       |                     |          |   |
| 🥺 My Health          |                    |                     |          |   |
| A Test Results       |                    |                     |          |   |
|                      | Messages           |                     |          |   |

Click on the tab labeled "Medical Forms."

| SLEEP SPECIALISTS |                                                                                                    | ∭ ¿Prefieres español?        |                    |
|-------------------|----------------------------------------------------------------------------------------------------|------------------------------|--------------------|
| Home              | My Health Medications Medical History Health Records Tobacco History Medical Forms                                                                                                    | Learning Materials Referrals | Í                  |
| 🛱 Appointments    | Your health information is shown below.<br>Warning: Do not download this file if you are using a public computer.<br>"Di dothe Activity is carefuler to use downloaded documents. Deveload Arthus Reader for fea |                              |                    |
| Wy Health         | Proceed includes is required to view dominative occurrence. <u>Comment Process Restore Includes</u> Durations for your provider?     Don't see a recent patient care summary?                                    |                              | Send a Message     |
| À Test Results    | Select                                                                                                    |                              | O Download 🏨 Print |
|                   |                                                                                                    |                              |                    |
|                   |                                                                                                    |                              |                    |
|                   |                                                                                                    |                              |                    |

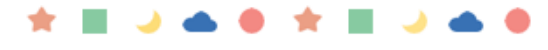

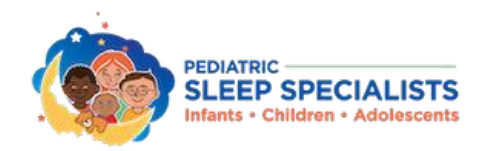

#### Step 3 – Continued

Click on "Notice of Privacy Procedures and Consent Forms."

| SLEEP SPECIALISTS    | CLID SPECALISTS                                                                                                    |                              | Messages | • |
|----------------------|----------------------------------------------------------------------------------------------------|------------------------------|----------|---|
| Home                 | My Health Care Summaries Medications Medical History Health Records Tobacco History Medical Forms                                                                                                | Learning Materials Referrals |          |   |
| Appointments         | Online Forms, if available, allow you to complete and submit forms to your practice online.<br>Printable Forms are available to download and complete either by hand or by electronic signature. |                              |          |   |
| 🖼 Billing & Payments | Printable Forms  Adobe Reader version 10.1.2 or later is required to view printable forms. There is a known problem with version 10.1.1.                                                         |                              |          |   |
| 😍 My Health          | Download Adobe Reader for free                                                                                                    |                              |          |   |
| A Test Results       | Ab Instant of Privacy Practices and Connent Forms     Apple Connent Forms     Apple Connent Forms     Apple Connent Forms                                                                        |                              |          |   |
|                      | A Steep Study Duration                                                                                                    |                              |          |   |
|                      | To update your patient registration, go to <u>My Profile / Contact</u>                                                                                                    |                              |          |   |
|                      |                                                                                                    |                              |          |   |

It will then take one electronic signature to sign for all forms. Fill in the items as highlighted below.

| SLEEP SPECIALISTS  |                                                                                                    | ∰ ¿Prefieres español? |           | Messages | • | ~ |
|--------------------|----------------------------------------------------------------------------------------------------|-----------------------|-----------|----------|---|---|
| Home               | My Health Care Summaries Medications Medical History Health Records Tobacco History Medical Forms                                                   | Learning Materials R  | Referrals |          |   |   |
| Appointments       | Click here to review your document so that you may sign it. Signature of Patient                                                                    |                       |           |          |   |   |
| Billing & Payments | Li have read and understand the terms in the above document and agree to the <u>eCommunications disclosure agreement</u>                            |                       |           |          |   |   |
| 😍 My Health        | Name* Distant (Cr178-1702) If you are signing this on behalf of another parkent. (If out the fields below: Pattern's relicionation to you: Checket- |                       |           |          |   |   |
| 🛕 Test Results     | Reason if patient is unable to sign:                                                                                                    |                       |           |          |   |   |
|                    | Submit Cancel                                                                                                    |                       |           |          |   |   |
|                    |                                                                                                    |                       |           |          |   |   |
|                    |                                                                                                    |                       |           |          |   |   |

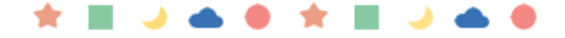